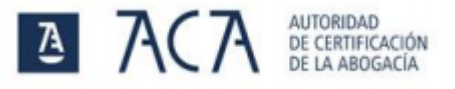

### 1. Instrucciones para resolver los errores de tipo 27–28.

- 1. Si Java está instalado en el equipo, hay que desinstalar la aplicación AcaRenovación. Para saber si Java está instalado en el equipo consulte el punto 2 de esta guía.
- 2. Descargar el software de instalación e instalar aplicación AcaRenovación. Descargar.

## 2. Detectar si está instalado Java en el equipo.

#### Windows 10

1. Pulsar sobre el botón **Inicio** situado en la barra del escritorio y a continuación sobre el icono de configuración.

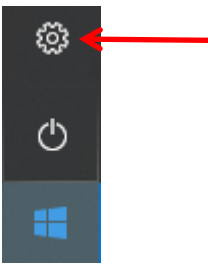

2. Acceder al menú Aplicaciones, buscar Java en la lista de programas instalados.

| Aplicaciones y característica                                                       | 5                          |
|-------------------------------------------------------------------------------------|----------------------------|
| Características opcionales                                                          |                            |
| Alias de ejecución de aplicaciones                                                  |                            |
| Busca, ordena y filtra por unidad. Si q<br>una aplicación, selecciónala de la lista | uieres desinstalar o mover |
| java                                                                                | ×                          |
| Ordenar por: Nombre $ \smallsetminus $                                              |                            |
| Filtrar por: Todas las unidades $$                                                  |                            |
| Java 8 Update 251                                                                   | 36,5 MB<br>12/06/2020      |

#### Windows 7

- 1. Pulsamos sobre el botón **Inicio** situado en la barra del escritorio y a continuación sobre **Panel de control**.
- 2. Accedemos a **Programas** y buscamos Java en la lista de programas instalados.

#### Mac

- 1. Pulsar en el icono de Apple en la esquina superior izquierda de la pantalla.
- 2. Seleccionar Preferencias del sistema.
- 3. Seleccionar icono de Java para acceder al panel de control de Java.

| ••• <> ==                                    |             | Preferencias del Sistema |                    | Q Buscar                  |                 | ٢              |  |
|----------------------------------------------|-------------|--------------------------|--------------------|---------------------------|-----------------|----------------|--|
| General Escritorio y salvapantallas          | Dock        | Mission<br>Control       | Idioma<br>y región | Seguridad<br>y privacidad | Spotlight       | Notificaciones |  |
| Pantalias Economizador                       | Teclado     | Ratón                    | Trackpad           | Impresoras y<br>escáneres | Sonido          |                |  |
| iCloud Cuentas<br>de Internet                | Extensiones | Red                      | Bluetooth          | Compartir                 |                 |                |  |
| Usuarios y<br>grupos Controles<br>parentales | App Store   | Dictado<br>y habla       | Fecha y hora       | Disco de<br>arranque      | Time<br>Machine | Accesibilidad  |  |
| Flash Player IRAPP Server                    | Java        |                          |                    |                           |                 |                |  |

# 3. Instalación de Java

En caso de tener que instalar Java, se puede realizar desde el siguiente enlace: <u>https://www.java.com/es/download/installed8.jsp</u>